## 無線 LAN 設定方法 (Free Spot 接続)

|              | iPad / iPhone | Free Spot connection           |
|--------------|---------------|--------------------------------|
|              |               | 1. ホーム画面の「 <b>設定</b> 」をタップします。 |
| ×5 App Store | 399           | Tap <b>Settings</b> .          |
| tv<br>v<br>v |               |                                |

| 設定            | Wi-Fiネットワーク                    |       |
|---------------|--------------------------------|-------|
| 機内モード オフ      | Carrow                         |       |
| Wi-Fi 未接続     | WI-FI                          |       |
| 通知            | ネットワークを選択                      |       |
| 位置情報サービス オン   | NUNET_BUNKYOMACHI2-A           | # 🗢 🧕 |
| 🧃 明るさ/壁紙      | and productions                | A 🗢 🧕 |
| ピクチャフレーム      | Residence of the second second | ۵ 🗢 🙆 |
| -AQ           | その他                            | >     |
| j iCloud      | 接続を確認                          | (7)   |
| マール(車線告/カレンダー |                                |       |

## 15825 Wi-Fiネットワーク Wi-Fi オン ネットワークを選択... ン GENKEN FREE 日で ②

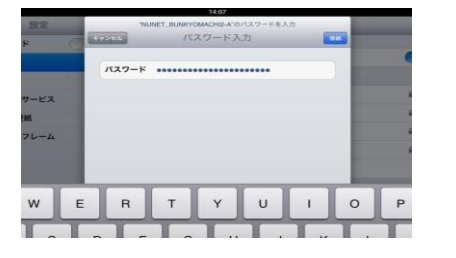

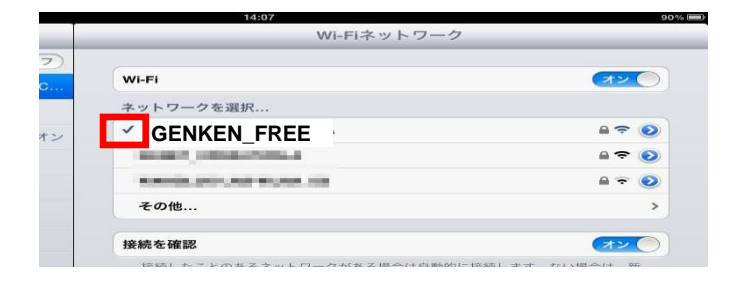

## 2. 設定画面

左の一覧から「**Wi-Fi**」をタップし、「**オン**」にします。 Tap **Wi-Fi** in the left. Turn on Wi-Fi device.

3. Wi-Fi ネットワーク画面

**ネットワーク環境を選択**…に表示された GENKEN\_FREEの「>」マークをタップします。 Select GENKEN\_NUNET1, Tap "**>**"

4. パスワード入力画面

スクリーン・キーボードでパスワード

AtomicBomb を入力します。

Enter password "AtomicBomb".

5. Wi-Fi ネットワーク画面

GENKEN\_FREE の左にチェックが入っていれば接 続されています。

お問合せ 原研情報室 横田賢一・木村真貴子(内 7127) Contact: Kenich Yokota, Makiko Kimura Ext.7127 E-mail: gkinfo@ml.nagasaki-u.ac.jp